#### **QUALIFIED RESIDENTIAL RENTAL HOUSING (QRRP)**

#### **ON-LINE APPLICATION TRAINING**

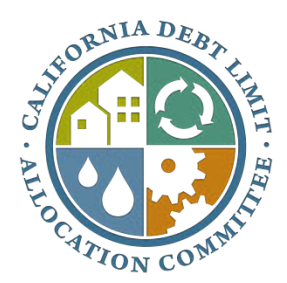

CALIFORNIA DEBT LIMIT ALLOCATION COMMITTEE August 2014

# Introduction

#### What

- CDLAC has created an Online Application to replace the current Standard Qualified Residential Rental Program (QRRP) hard copy application.
- Development began in 2012. Development and live testing are now complete.
  - Similarities with paper application (5/21/2014 edition)
    - Information collected is the same
    - Exhibits are the same
    - Threshold and points requirements are the same
    - Submission deadlines are the same
    - Application mirrors changes to CDLAC regulations that took effect on 07/10/2014

#### • <u>Differences</u>

- No more paper, all submissions will be electronic
- No more incomplete applications. System prevents application from being submitted without all required fields/exhibits/info filled out or provided.
- Acknowledgement of receipt of Application in electronic form via e-mail.

# Introduction (con't.) Why

- Streamline application process
- Easier to capture and evaluate data
- Increase efficiency and uniformity in the application process.

# Introduction (con't.) When

- Happening quickly
  - On-line Application will be available for the December 2014 allocation round (application deadline date of October 10, 2014).
  - Beginning with the December 2014 round, use of the electronic standard application is required. No paper standard applications will be accepted.
  - Paper submission of universal application will still be accepted until further notice (electronic version of that application form is also coming).

# Registration

- Issuers must register to access the on-line application system.
- CDLAC will be sending out registration letters to issuers.
  - Letter sent to each issuer will have a unique ID and instructions for registering

### Registration, con't. Example of Registration Letter Sent to Issuers

| AR-M455N_20140812_153932.pdf - Adobe Acrobat Pro |                                                                                                    |                                                                                                    | 2 0 P     |
|--------------------------------------------------|----------------------------------------------------------------------------------------------------|----------------------------------------------------------------------------------------------------|-----------|
| File Edit View Window Help                       |                                                                                                    |                                                                                                    | ×         |
| 🔁 Create - 🛛 🚵 🗎 🝙 🖨 📴 🖂 🕯                       | ) 💬 🖗 🕼 🤷 😭                                                                                                    | Custom                                                                                                    | ize • 🛛 💣 |
| 1 /1   R 2   - + 75% -                           | 3 19                                                                                                    | Tools Sign                                                                                                    | Comment   |
|                                                  |                                                                                                    |                                                                                                    | -         |
| <b>1</b> 1                                       |                                                                                                    |                                                                                                    |           |
| •                                                | STATE OF CALIFORNIA                                                                                                    |                                                                                                    |           |
| C                                                | GALIFORNIA DEBT LIMIT ALLOCATION COMMITTEE<br>915 Capitol Mail<br>SACRAMENTO, CA 95814<br>TELEPHONE: (910) 603-3255                                                                                                    | Customize Customize Custo |           |
| <i>12</i> /2                                     | FAX: (916) 653-6627<br>www.tressurer.cs.gov/odiac                                                                                                    | JOHN CHAND<br>State Controller                                                                                                    |           |
|                                                  |                                                                                                    | SEAN L.SPEAR<br>Executive Director                                                                                                    |           |
|                                                  |                                                                                                    |                                                                                                    | -         |
|                                                  |                                                                                                    |                                                                                                    |           |
|                                                  | From: Sean L. Spear, Executive Director                                                                                                    |                                                                                                    |           |
|                                                  | Date: August 12, 2014                                                                                                    |                                                                                                    |           |
|                                                  | RE: New CA Debt Limit Allocation Committee (CDLAC) Online Application                                                                                                    |                                                                                                    |           |
|                                                  | We are excited to make available our new CDLAC online application for a Non-Competiti<br>State Ceiling on Qualified Private Activity Bonds for a Qualified Residential Rental Project<br>('Non-Competitive QRRP Application').                                          | e Allocation of the                                                                                                    |           |
|                                                  | Effective March 1, 2014, the new online application will replace the hard copy version of the<br>Non-Competitive<br>QRRP Application. The hard copy Non-Competitive QRRP Application will continue to be<br>limited use during the on-line application roll-out period. | available for only                                                                                                    |           |
|                                                  | We invite you to register using the following link:                                                                                                    |                                                                                                    |           |
|                                                  | https://Cdiaconline.treasurer.ca.gov                                                                                                    |                                                                                                    |           |
|                                                  | Use your Federal Identification Number and Registration Code below to register.                                                                                                    |                                                                                                    |           |
|                                                  | Registration Code: CI-0011                                                                                                    |                                                                                                    |           |
|                                                  | Should you have any questions, please do not hesitate to contact Sarah Lester, the CDLA<br>Application Development Analyst or Misti Armstrong, the CDLAC Program Manager at (91                                                                                         | C Online<br>6) 653-3255.                                                                                                    | -         |

# Registration, cont.

- Follow instructions on registration letter to create account.
  - Go to <u>https://cdlaconline.treasurer.ca.gov</u>
    - Click on <u>Register</u> link
    - Enter CDLAC registration code and Federal Identification number
    - Login Information
      - Each issuer will be required to create a unique ID and password
    - <u>Security Information</u>
      - Email address and security question/answer (in case you forget password)

# Registration, cont. Registration Page

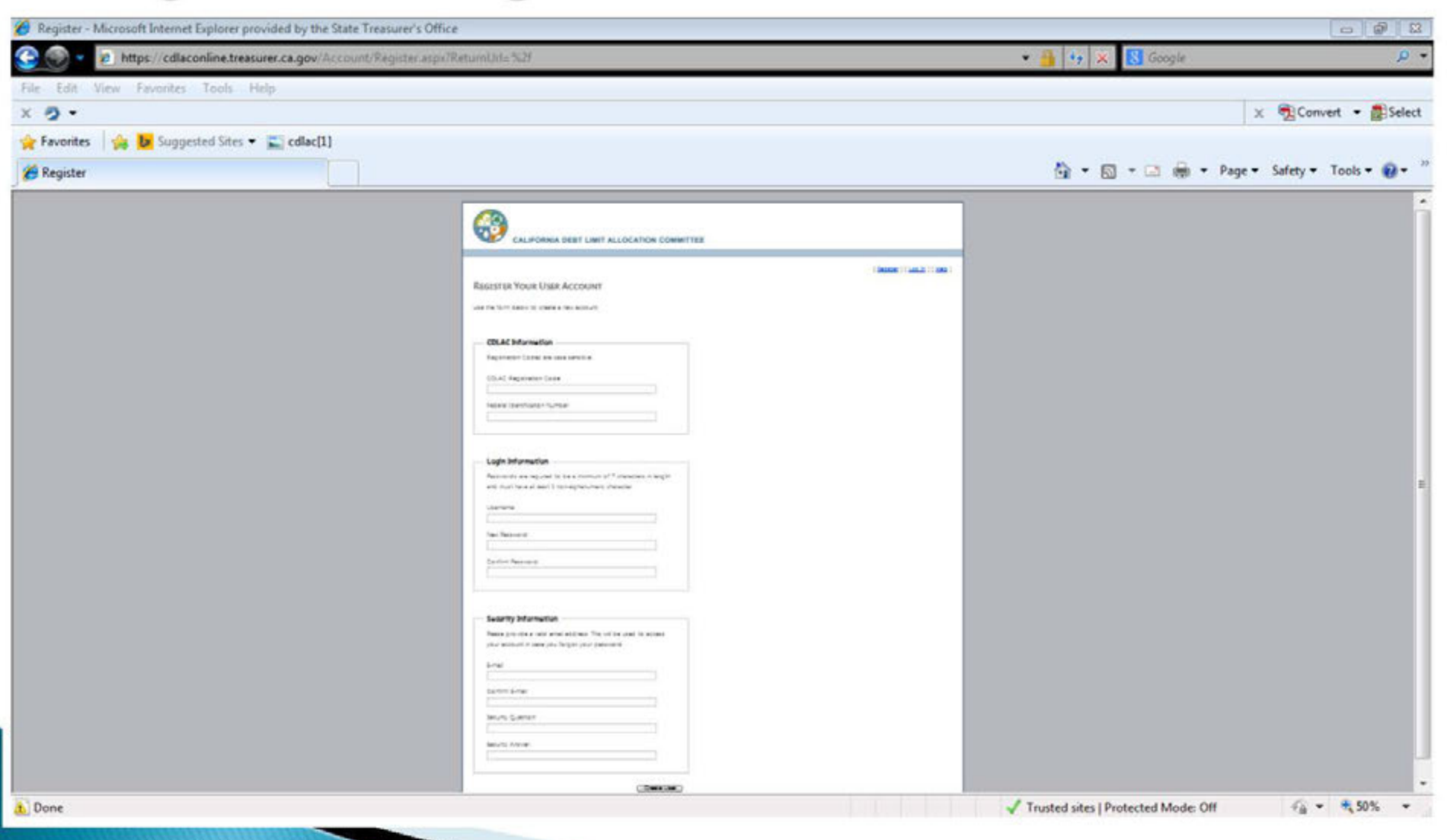

### How to Create a New Application

- Log in using username & password
- On Homepage, click on "All Applications"
   You will be taken to a queue showing all of the
  - You will be taken to a queue showing all of the Issuer's applications.
  - Click on "New Application" button
    - System will generate an ID number for each application. This is <u>NOT</u> the CDLAC file number

# How to Create a New Application, cont.

#### Queue

| B CDLAC Online Application - Microsoft Internet Explorer provided by                                         | the State Treasurer's Office          |                                                  |                                           |                     |                                                    |                                           | 0 8 2                           |
|----------------------------------------------------------------------------------------------------|---------------------------------------|--------------------------------------------------|-------------------------------------------|---------------------|----------------------------------------------------|-------------------------------------------|---------------------------------|
| 🚱 💽 💌 👩 http://cdiaconfinestaging.otlanl.treasurer.ca.gov/List                                               | Application aspx                      |                                                  |                                           |                     |                                                    | 🕂 😽 🗶 🚼 Google                            | P •                             |
| File Edit View Favorites Tools Help                                                                          |                                       |                                                  |                                           |                     |                                                    |                                           |                                 |
| x 9 •                                                                                                    |                                       |                                                  |                                           |                     |                                                    |                                           | 🗙 📆 Convet 🔹 🚮 Select           |
| 🚖 Favorites 🛛 🙀 📴 Suggested Sites 👻 💭 cdlac[1]                                                               |                                       |                                                  |                                           |                     |                                                    |                                           |                                 |
| CDLAC Online Application                                                                                     |                                       |                                                  |                                           |                     |                                                    | 🖣 • 🖾 • 🖾 🖶 •                             | * Page * Safety * Tools * 🔞 * 🎽 |
| CALIFORNIA I<br>All Applications Apple<br>MOME Page > All Applications<br>APPLICATION FOR<br>New Application | AN ALLOCATION OF T                    | OMMITTEE<br>WA<br>THE STATE CEI<br>RESIDENTIAL R | 10 User DEVS-30<br>LING ON Q<br>ENTAL PRO | UALIFIE<br>DJECT (C | ence Password ] [ Updat<br>ED PRIVATE ACT<br>QRRP) | e Account: ) [ Loc. Out ]<br>TIVITY BONDS | 5                               |
| <u>id Applicant</u>                                                                                          | Project Name                          | Project Sponsor                                  | Competitive?                              | Status<br>Type      | Created Date                                       | Submitted Date                            |                                 |
| Select 1163 New<br>Applicant                                                                                 | San Diego Square Apartments<br>(TEST) | HCP Broadway,<br>LP                              | N                                         | SUB                 | 5/22/2014 8:57:45<br>AM                            | 8/6/2014 9:52:26<br>AM                    |                                 |
|                                                                                                    |                                       |                                                  |                                           |                     |                                                    |                                           |                                 |

# How to Create a New Application, cont.

- On-line application has same format as paper application.
  - Part I Financing Team
  - Part II Allocation/Bond Issue/Project Financing
  - Part III Project Information/Evaluation Criteria
  - Part IV Project Sponsor/Developer/Project Manager Information
  - Part V Legal Status of Project Sponsor and Developer
  - Part VI Current Owner of Property Information

## How to Create a New Application, cont. Application Details Page

| Construction and a second and a second protocol by the state interaction of the second second | • 4 × 8 Google                                                                                                    |
|----------------------------------------------------------------------------------------------------|----------------------------------------------------------------------------------------------------|
| File Edd View Faculty Toda Hels                                                                                                    |                                                                                                    |
| x ð•                                                                                                    | 🗴 📆 Convet 💌 🐉                                                                                                    |
| 👷 Favorites 🛛 🎄 📴 Suggested Sites 🔻 🔛 cdlac(1)                                                                                                    |                                                                                                    |
| CDLAC Online Application                                                                                                    | 🏠 • 🔯 🖛 🖙 Page • Safety • Tools • 🕯                                                                                                    |
| All Applications       Application Details         HOME Page > Application Details         ADPLICATION FOR AN ALLOCATION FOR QUALIFY         Application Info       Online Forms         Documents Checklist         Part 1 - Financing Team         Part II - Alocation/Bond Issue/Project Financing         Part II - Project Information/Evaluation Criterias         Part V - Legal Status of Project Sponsor and Dir         Part VI - Current Owner of Property Information                                                                                                    | IN COMMITTEE Web User DEVIS-901163 [Change Paraword ] [Usdate Account] ] [Loc Out ] DF THE STATE CEILING ON QUALIFIED PRIVATE ACTIVITY BONDS ED RESIDENTIAL RENTAL PROJECT (QRRP) Word Templates  Eger Information Sloper |

# How to Create a New Application, cont.

- Click on link to complete section
  - Fill out required information in spaces provided
  - Click on attachment icons to upload required documents.
  - Click to check box when information is complete (information is used for application checklist)
  - Click on "Save" when page is completed (info on the page is not saved unless clicked)
  - "Click to compute" links make calculations based on previously entered data. Error message will appear if required data was not entered.
  - Clicking "Clear" button will clear all entered data from the page
  - Click on "Next" to advance to next page (click on "Previous" to go back to prior section)
  - Click on "Finish" button when each part is complete

#### How to Create a New Application, cont. Completing the Application

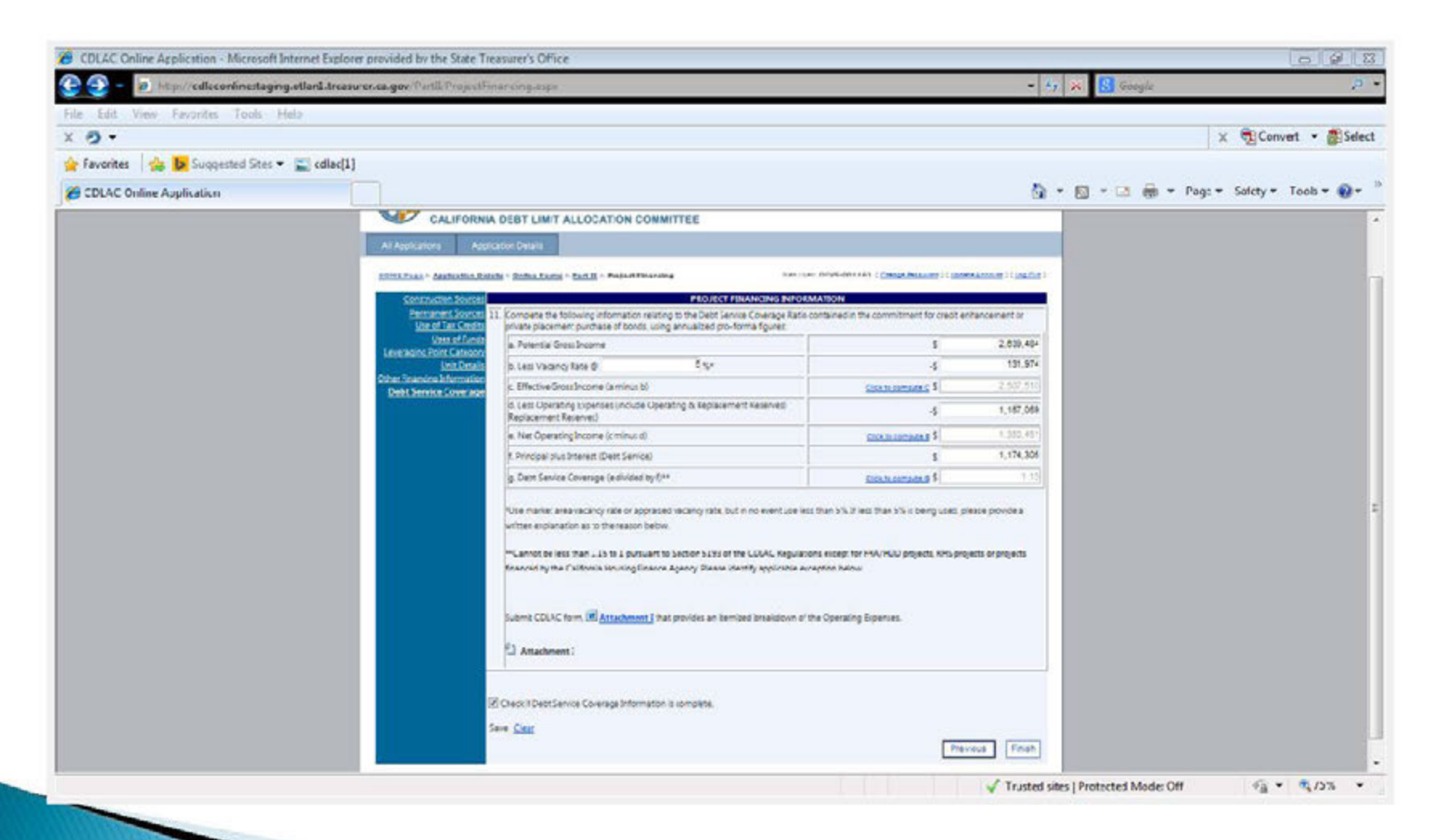

## How to Create a New Application, cont. Completing the Application

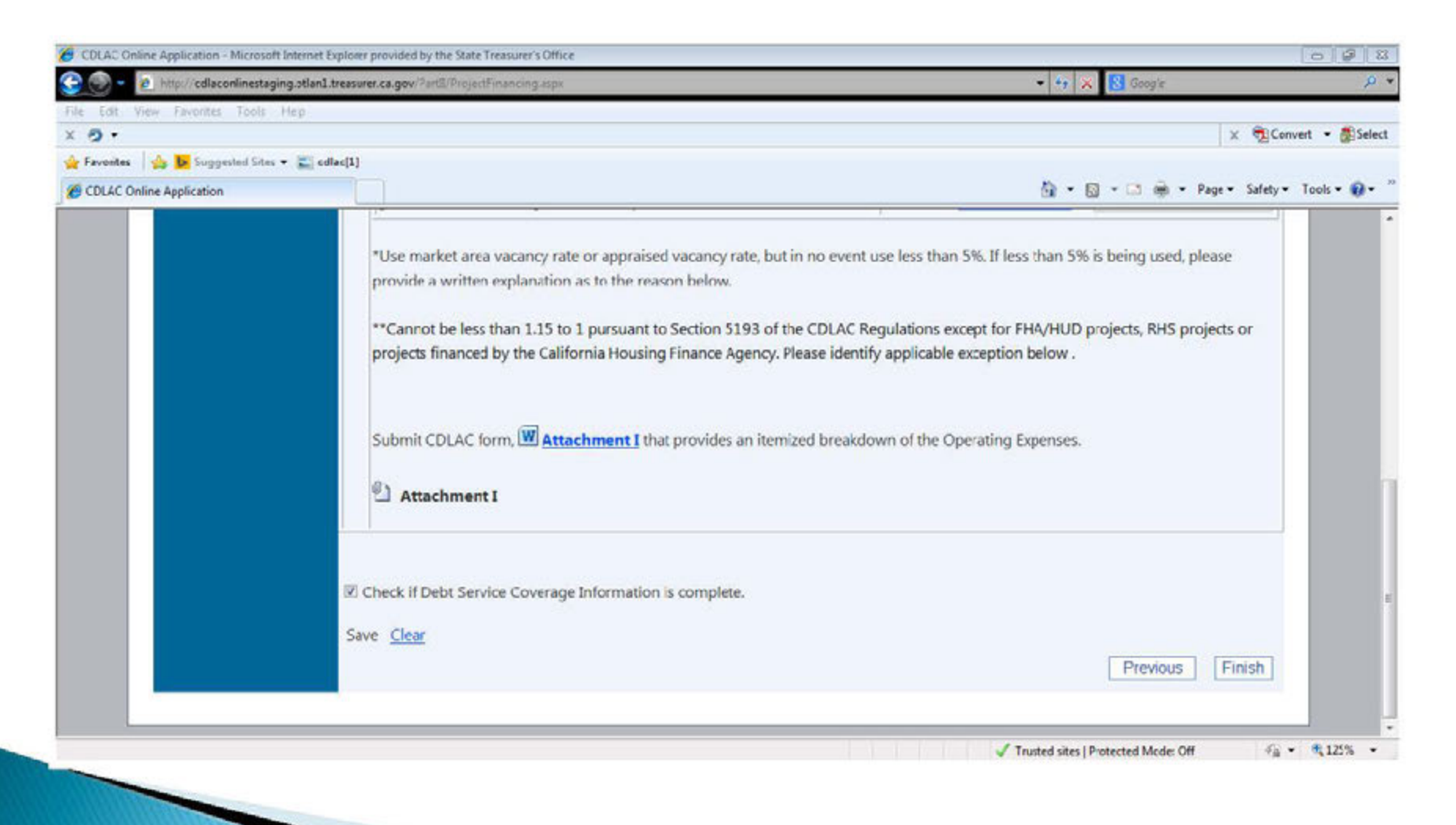

#### Sponsor/Third-Party Database Access How to grant third party access

- After clicking "New Application", create Sponsor user account
- Applicant completes information
- System sends e-mail containing a registration link to thirdparty with username & registration code
- System retrieves password after identifying web user account and sends password via email to third-party
- Sponsors/third-parties cannot submit applications

## Sponsor/Third-Party Database Access

| IONE Page > Application    | Details > Online Forms > Part I > Protect Coonsor |                                                                     |
|----------------------------|---------------------------------------------------|---------------------------------------------------------------------|
| the second for the second  |                                                   | West Charry ansatter ( Charles Paracente 1 ( Charles Annales 1 ( Ch |
| ROJECT SPONSOR             | (BORROWER ENTITY)                                 |                                                                     |
| Contact Info   Wat Account | 5-6-                                              |                                                                     |
|                            |                                                   |                                                                     |
| Firm Name                  |                                                   |                                                                     |
| Name of Project 3          | enaer:                                            |                                                                     |
| 1                          |                                                   |                                                                     |
|                            |                                                   |                                                                     |
| Contact Person             |                                                   |                                                                     |
| Rand Name                  | east (                                            |                                                                     |
| Middle toisali             |                                                   |                                                                     |
| Last Name (                |                                                   |                                                                     |
| Tide:                      |                                                   |                                                                     |
|                            |                                                   |                                                                     |
| Mailing Addres             | •                                                 |                                                                     |
| Address Line 1:            |                                                   |                                                                     |
| Address une 21             |                                                   |                                                                     |
| City :                     |                                                   |                                                                     |
| Site to :                  | ·                                                 |                                                                     |
| Zip Codie :                |                                                   |                                                                     |
|                            |                                                   |                                                                     |
| Phone / Fax/               | Lmail                                             |                                                                     |
| resemble +:                | C I I I Extension:                                |                                                                     |
| Present la                 | A SHARE A SHARE A                                 |                                                                     |
|                            |                                                   |                                                                     |
|                            |                                                   |                                                                     |
|                            |                                                   |                                                                     |

#### Sponsor/Third-Party Database Access, cont. Important Considerations

- Only Applicants/Issuers will be given access by CDLAC
- Each Applicant/Issuer will have access only to its applications. You cannot see the queues or applications of other Applicants/Issuers.
- Each Applicant/Issuer may grant access to third-parties (i.e.; Sponsors) to its applications on a per-project basis.
- Applicant/Issuer may cancel access by a third-party
- Third Party account access allows a sponsor, developer, etc. access to view and input data into an application. They cannot submit the application.
- Do not give Applicant/Issuer username & password to third-parties, they will be able to view, edit, submit, withdraw, etc. all your applications.

# On-Line Application Safeguards, Rules & Error Messages

- All required fields must be completed and all required attachments uploaded or system will not allow the application to be submitted
- Sources and uses information in Part II of the application must match or you will get an error message
- Refer to document checklist to see what is/isn't complete. Also, click on "Pending Items" tab on Application Details page to see any pending items.

#### On-Line Application Safeguards, Rules & Error Messages, cont. Documents checklist

| 6 CDLAC Online Application - Microsoft Internet Explorer provided by the State | e Treasurer's Office                                                                                                    |                     | - 9 - 23                           |
|--------------------------------------------------------------------------------|----------------------------------------------------------------------------------------------------|---------------------|------------------------------------|
| 🕒 🕘 🔹 👩 http://cdlaconlinestaging.otlanl.treasurer.ca.gov/MainAppl.c           | • + ×                                                                                                    | S Google P *        |                                    |
| File Edit View Favorites Tools Helo                                            |                                                                                                    |                     |                                    |
| x Ø •                                                                          |                                                                                                    |                     | x 🗟 Convet • 🛃 Select              |
| 🔶 Favorites   🎪 🖪 Suggested Stes 🔻 🌅 cdlac[1]                                  |                                                                                                    |                     |                                    |
|                                                                                |                                                                                                    | <b>b</b> - <b>c</b> |                                    |
| CDLAC Online Application                                                       |                                                                                                    | GI * D              | • 🔄 👼 • Page • Satety • look • 🐠 • |
|                                                                                | included in Academ, Included, Stationer,                                                                                                    |                     |                                    |
|                                                                                | Create its         Descent Stands           Inf / Full-Stands Band         Inf / Full-Stands Band         Inf / Full-Stands         Inf / Full-Stands         Inf                                                                                                    |                     |                                    |
|                                                                                | Part and     Part and     Part and |                     |                                    |

#### On-Line Application Safeguards, Rules & Error Messages, cont. Pending items

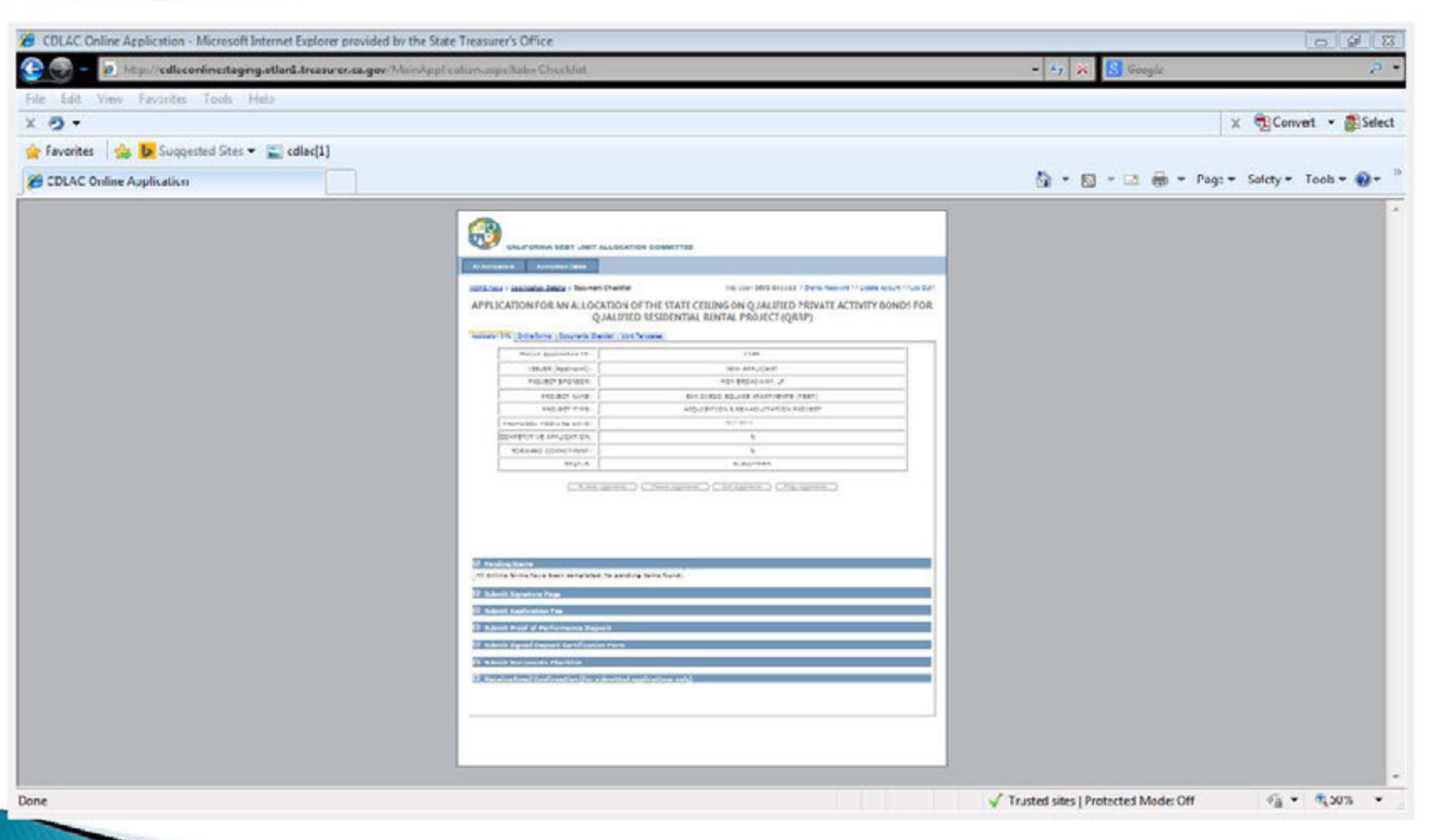

#### On-Line Application Safeguards, Rules & Error Messages, cont. Pending items

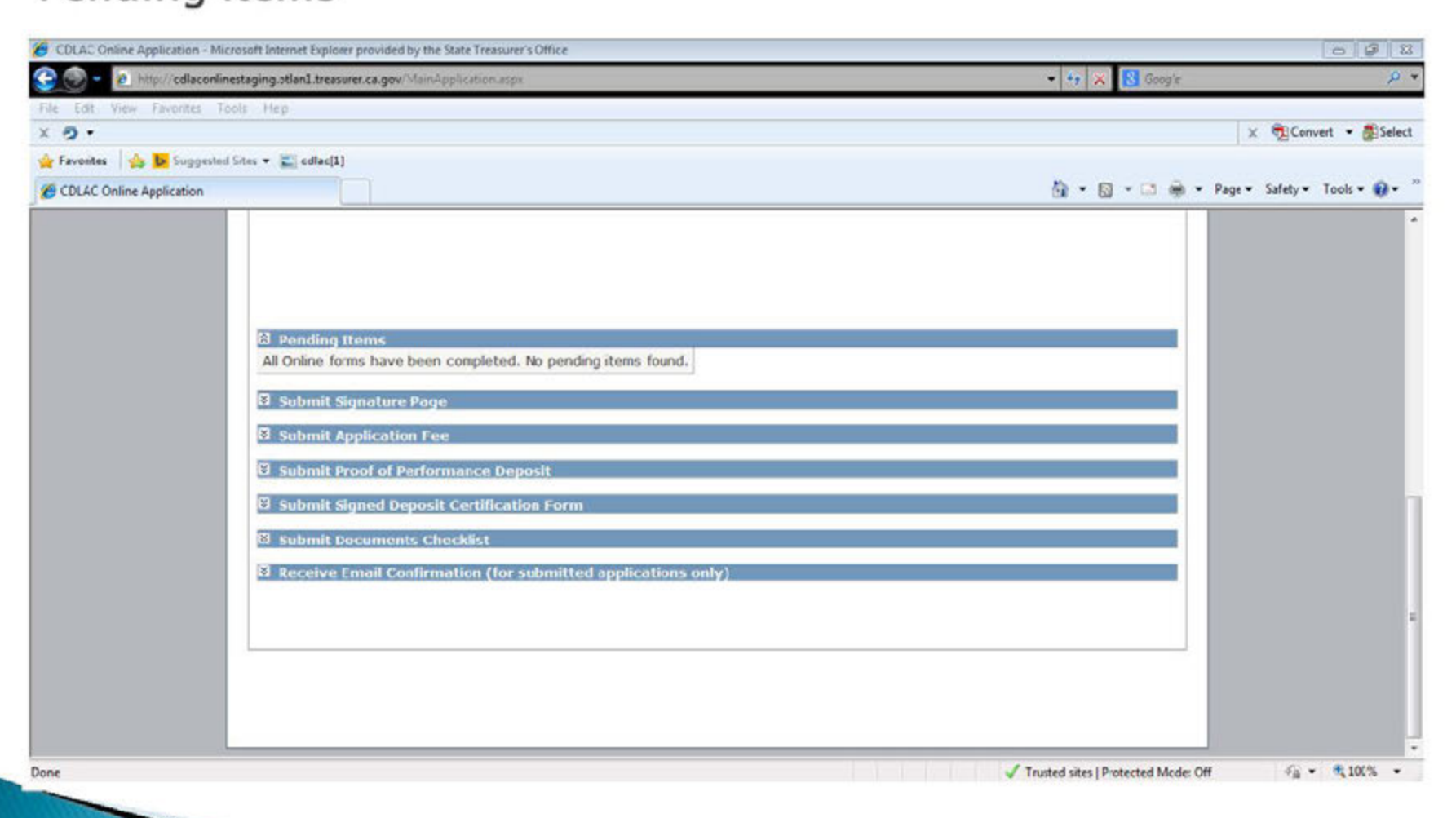

# Uploading attachments

IMPORTANT: All attachments must be in <u>pdfa</u> format only.

#### • To upload attachments:

- Click on the icon next to the specific attachment (i.e., "Attachment A"), an instruction box will appear with a "Browse" button
- Click on the "Browse" button
- Choose the attachment from your browser or computer folder, name the attachment (i.e., D, D-1, D-2, etc.)
- Click the "Upload" button, then
- Click the "Add Attachment" button, then
- Click the "Save" button

# Uploading attachments, con't.

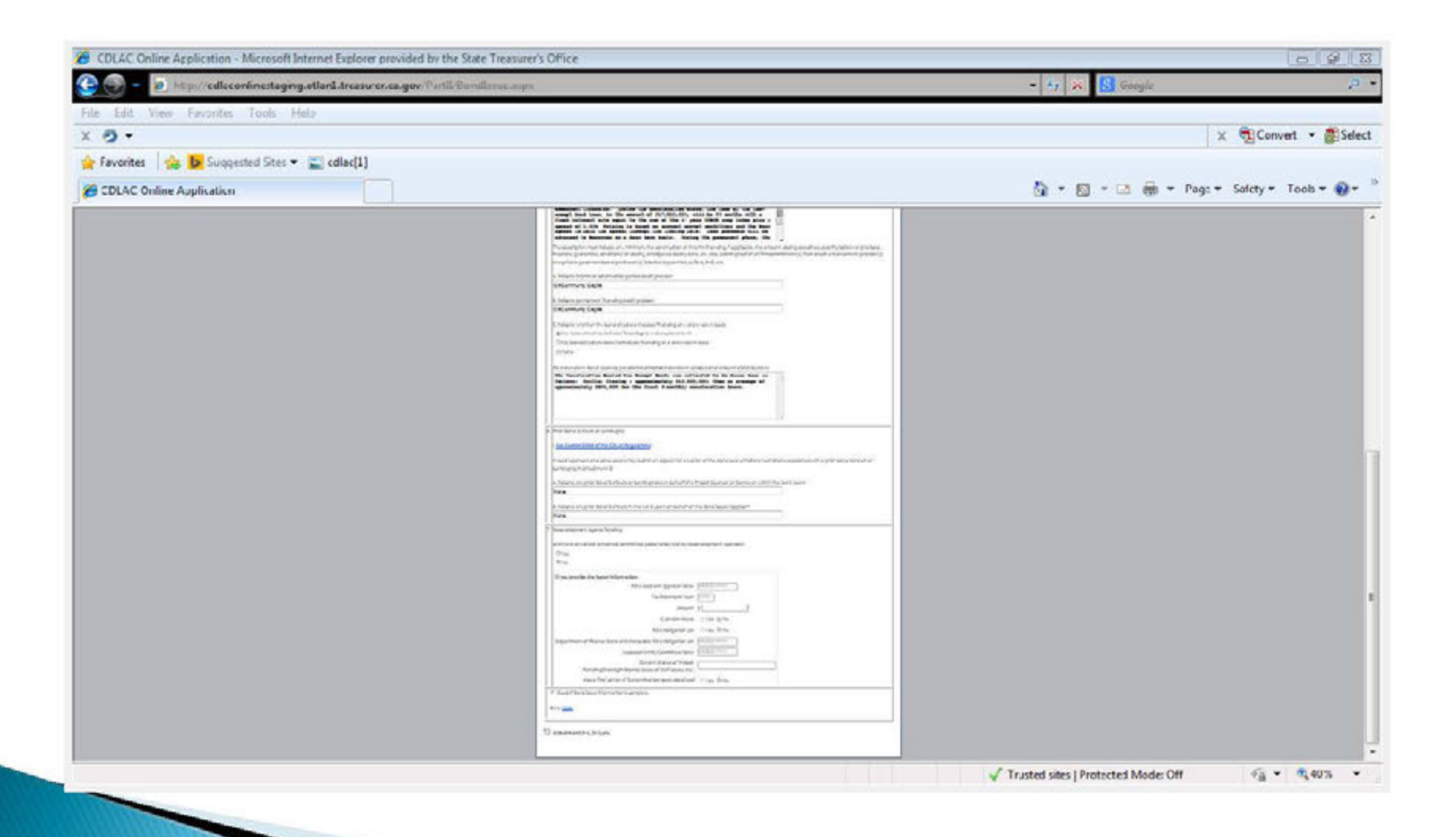

# **Saving Information**

- Click on "Save" when page is completed (info on the page is not saved unless clicked)
- Information can be edited before it is submitted
- Saved information is retained in system, you may log off/on and complete, edit application in multiple sessions.
- Only Applicants/Issuers & per-project third-parties with access may see unsubmitted applications. CDLAC and others cannot view unsubmitted applications.
- Applications that are withdrawn/cancelled are saved and may be utilized for re-submission. In such a situation, the application will receive a new ID number.

# Submitting an Application

- Once application is complete, click "Submit Application"
  - Remember to include:
    - Signature page
    - Proof of Application fee (actual fee must be mailed to CDLAC by application deadline)
    - Proof of performance deposit
    - Deposit certification form
- System will not accept incomplete applications
- Only an Applicant/Issuer may submit an application using its unique username and password.
- Application may be edited/revised within the system until it is submitted.
- Upon successful submission, the application will receive a CDLAC file number.
- Confirmation e-mail of receipt of application, will include application number & a copy of the submitted application. E-mail is <u>NOT</u> an indication that the application has been accepted or approved.

### Submitting an Application, cont. Application Information page

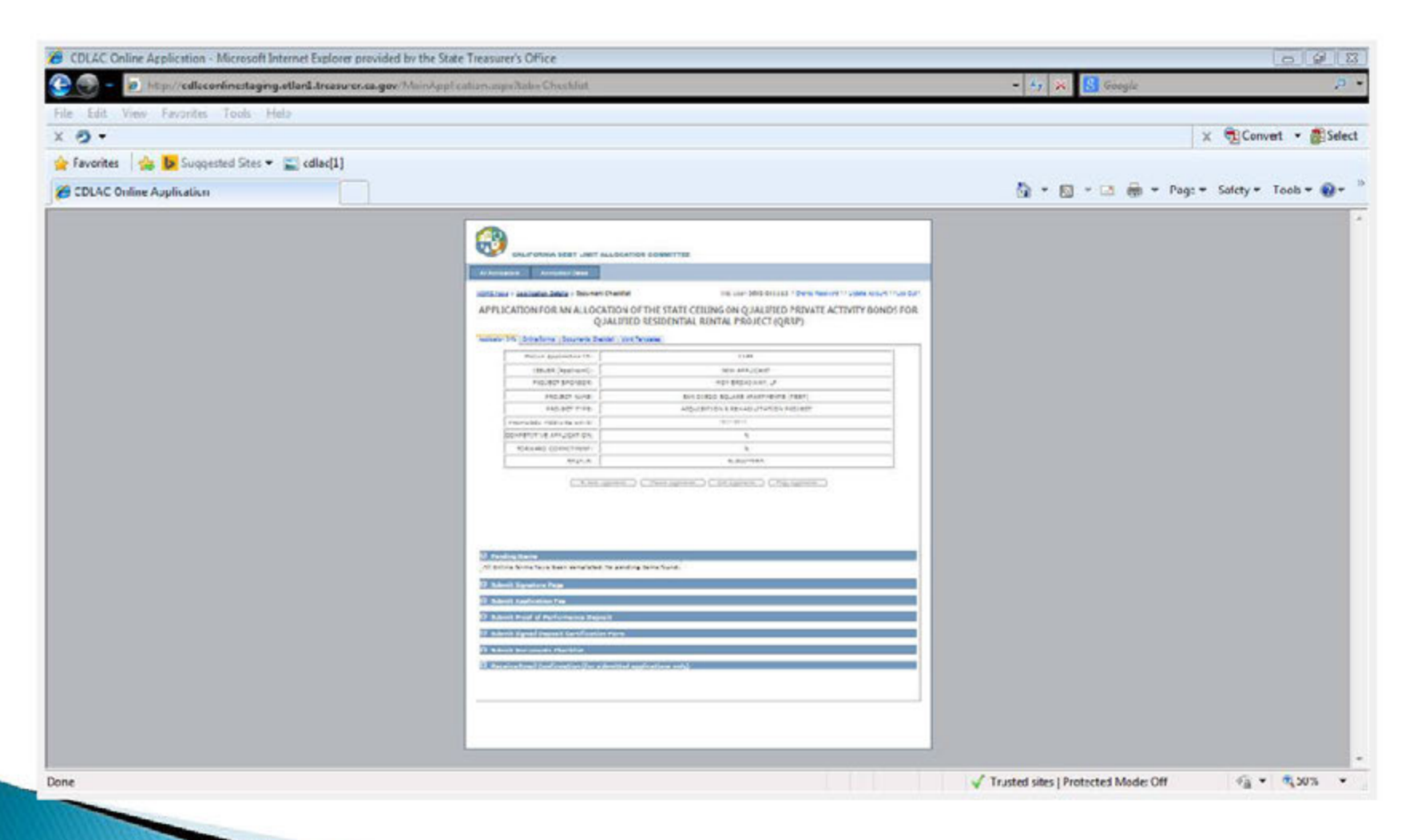

# Acknowledgement of Application Submission

- Upon successful submission, an acknowledgement letter will be sent to the Applicant/Issuer via e-mail, along with a copy of the completed application. Acknowledgement will be electronic only, no paper.
- In the Applicant's/Issuer's queue, the application status type will be listed as "SUB" (submitted) and the date and time of submission will be listed.

### Acknowledgement of Application Submission, cont.

|                                  | Internet Exp                            | loter provided b                                                                                                    | w the State Treasurer's Office          |                                                 |                                           |                     |                                                  |                                         | 09                       | 123   |
|----------------------------------|-----------------------------------------|----------------------------------------------------------------------------------------------------|-----------------------------------------|-------------------------------------------------|-------------------------------------------|---------------------|--------------------------------------------------|-----------------------------------------|--------------------------|-------|
| Phips//edlecontinestage          | ng.etlanl.tre                           | iasuren kalgev "L                                                                                                    | istApplication.aspa                     |                                                 |                                           |                     |                                                  | 47 🛪 🔂 Google                           |                          | 8     |
| File Edit View Favorites Tools   | Hela                                    |                                                                                                    |                                         |                                                 |                                           |                     |                                                  |                                         | v BConvet v BS           | elect |
| A Green An In Consultation Chart | • Clade                                 | 111                                                                                                    |                                         |                                                 |                                           |                     |                                                  |                                         | X Conver . Bea           | Derr  |
| CDIAC Online Andle size          | - E Cular                               |                                                                                                    |                                         |                                                 |                                           |                     |                                                  | 5 • 0 • 0 A ·                           | * Page * Solety * Tooh * | - 1   |
| Corper of the Application        | _                                       | he de la companya de la companya de |                                         |                                                 |                                           |                     |                                                  |                                         |                          |       |
|                                  | MA Application<br>OMC Page 3<br>APPLIC/ | CALIFORNIA<br>ons App<br>All Application<br>ATION FO                                                                                                    | R AN ALLOCATION OF T<br>FOR QUALIFIED F | OMMITTEE<br>W<br>THE STATE CEI<br>RESIDENTIAL R | ab User DEVS-00<br>LING ON Q<br>ENTAL PRO | UALIFIE<br>DJECT (C | nne Pastword ) ( Uodat<br>D PRIVATE ACT<br>(RRP) | • Account ] [ Los Out ]<br>TIVITY BONDS |                          |       |
|                                  | 14                                      | Applicant                                                                                                    | Project Name                            | Project Sponsor                                 | Competitive?                              | Lipe                | Created Date                                     | Submitted Date                          |                          |       |
| 2                                | elect 1:63                              | New<br>Applicant                                                                                                    | San Diego Square Apartments<br>(TEST)   | HDP Broadway,<br>LP                             | N                                         | SUB                 | 5/22/2014 8:57:45<br>AM                          | 8/6/2014 9:52:26<br>AM                  |                          |       |
|                                  |                                         |                                                                                                    |                                         |                                                 |                                           |                     |                                                  |                                         |                          |       |

# Submitting Updated Documents

- After electronic submission, any updates must be submitted electronically via e-mail as a pdfa document to the requesting analyst.
- The system does not permit applicant-initiated revisions once the application is submitted

Withdrawal of Application and How to Reapply

# • <u>Withdrawal</u>:

Applicants contact CDLAC via e-mail and provide written withdrawal request (same as current procedure with request in electronic format)

 <u>Reapplication using existing application</u>: Click on reapply button on Application Information page

### How to Reapply, con't. Application Information page

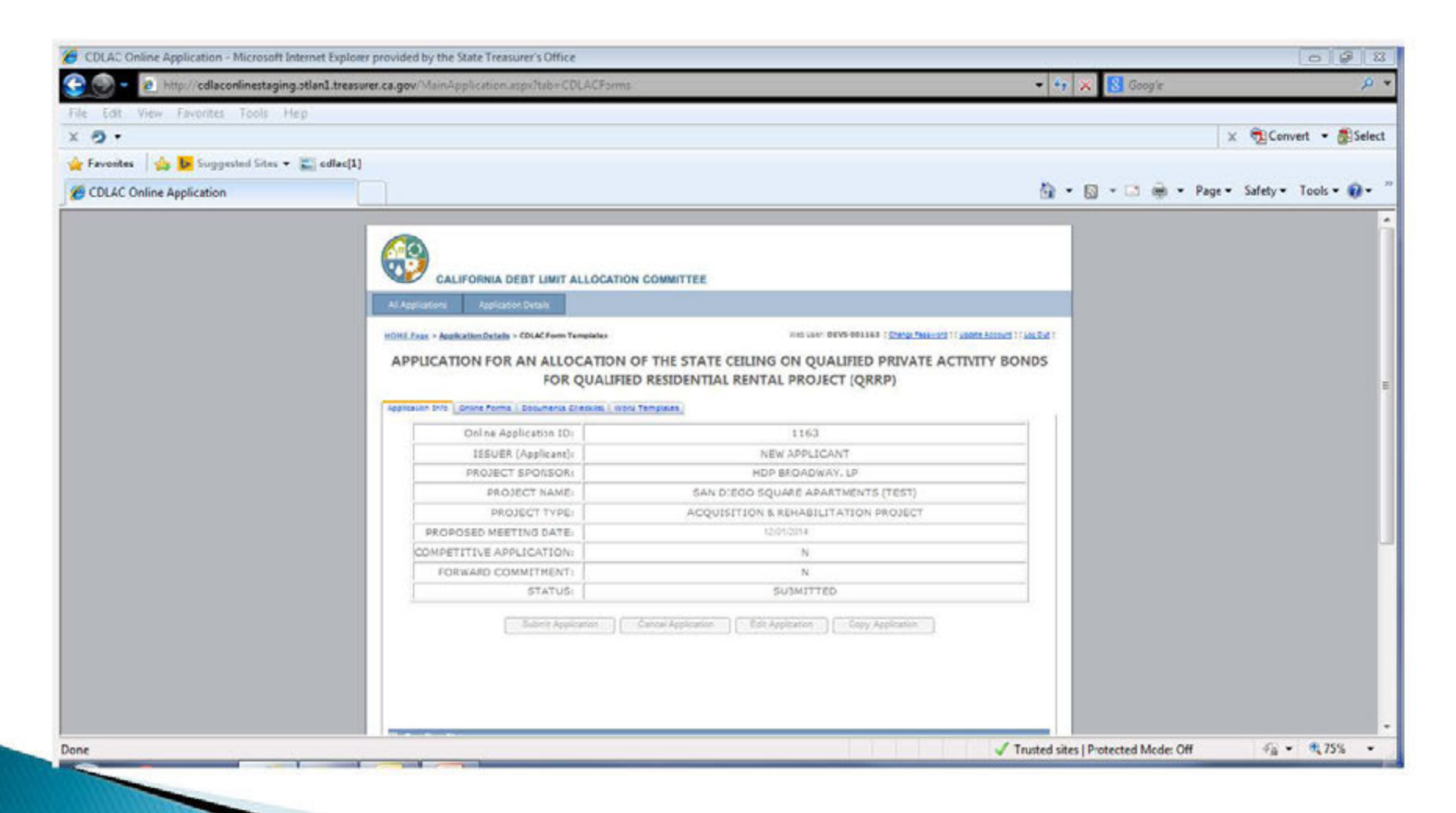

# **Technical Issues**

- Click on "Help" link on Log In page
- Link to dedicated e-mail address for customer support for technical issues related to the on-line application only (no questions about substantive issues) or if you forgot your password or have trouble logging in.
- Check the list of Frequently Asked Questions before e-mailing.

### Technical Issues, con't. Help Page

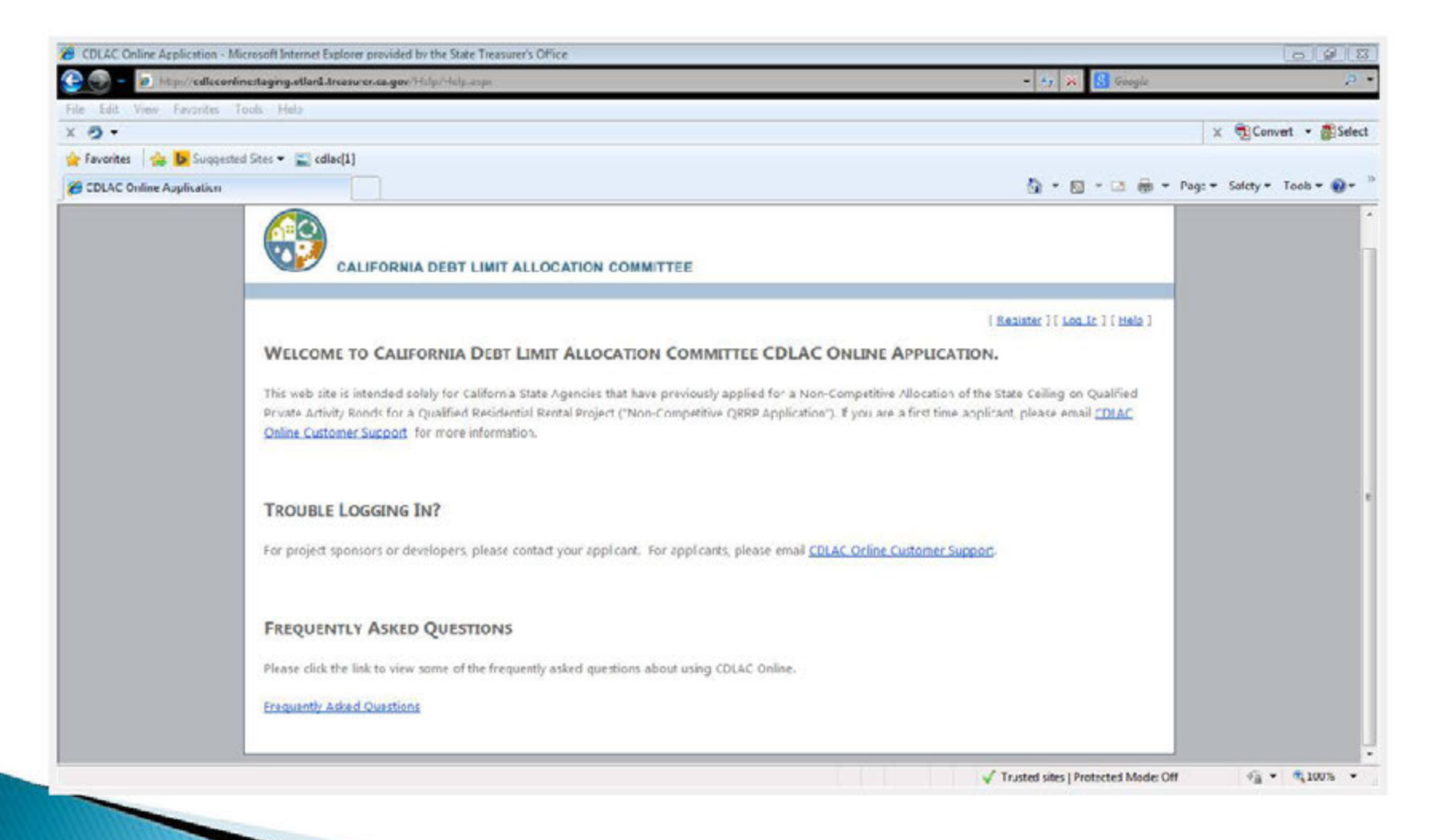

# **CDLAC Contact Information**

Technical issues with using online application (i.e., technical difficulties, forgot password):

#### CDLACCustSupport@treasurer.ca.gov

- CDLAC main telephone number: 914–653–3255
- Sarah Lester: <u>slester@treasurer.ca.gov</u> 914-653-7989
- Brian Clark: <u>bclark@treasurer.ca.gov</u> 914-653-8183
- Misti Armstrong: <u>marmstrong@treasurer.ca.gov</u> 914-653-3461